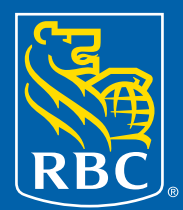

# À voir et à faire... en ligne à ma Sun Life

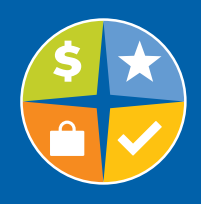

Certains sont d'avis que l'on n'est jamais aussi bien servi que par soi-même. C'est pourquoi la Financière Sun Life a créé **ma Sun Life**, un site Web de la plus haute qualité et maintes fois primé. Rendez-vous simplement sur **www.masunlife.ca** pour tirer parti de nos services électroniques. Voici un aperçu de ce que vous pourrez voir et faire en ligne.

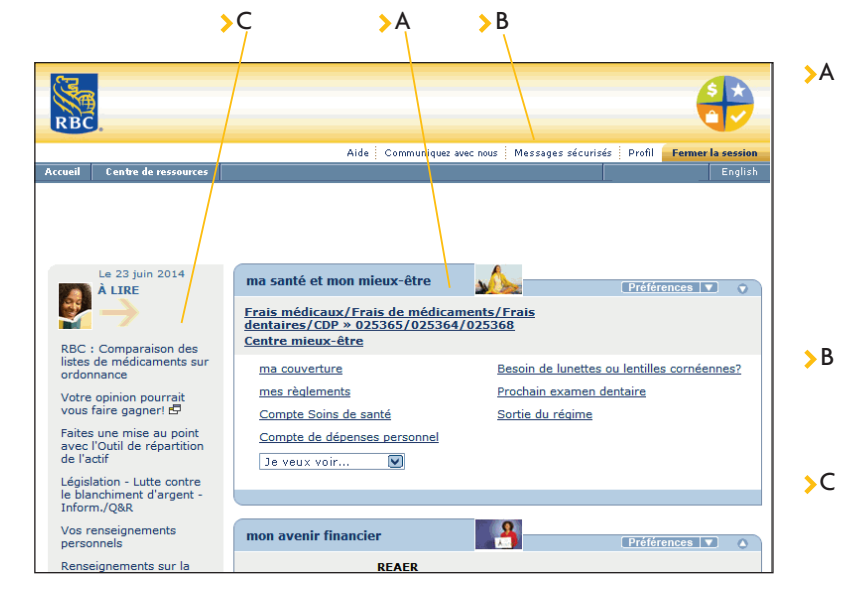

# La page d'accueil – C'est la première page qui s'affiche lorsque vous ouvrez une session sur le site **ma sun life**.

### A Un code d'accès - et vous êtes totalement branché

- > Un seul code vous donne accès à toute l'information sur votre couverture des frais de médicaments et des frais médicaux et dentaires, ainsi que sur votre régime de retraite.
- Pour qu'il soit plus facile encore d'ouvrir une session en ligne, utilisez votre adresse électronique au lieu de votre code d'accès.

# Messages sécurisés

Vous n'avez pas le temps de poser vos questions par téléphone? Envoyez-nous un message sécurisé.

### Liste de médicaments

 Obtenez des précisions sur les médicaments sur ordonnance couverts par votre régime.

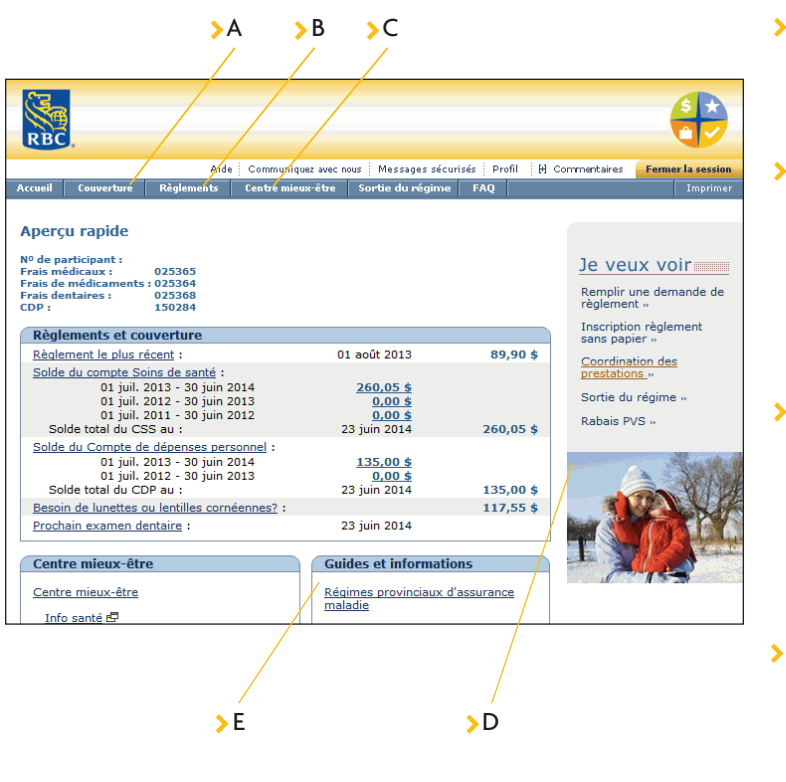

# La page Aperçu rapide – C'est ici que vous trouverez toutes les fonctions décrites ci-dessous.

# >A Couverture

- Obtenez des détails sur votre couverture des frais médicaux et dentaires, et des frais de médicaments.
- > Renseignez-vous sur les médicaments couverts.

# >B Règlements

- Présentez une demande de règlement (frais dentaires, frais paramédicaux, frais d'optique, coordination des prestations ou compte Soins de santé).
- > Imprimez des formulaires de demande de règlement personnalisés.
- Visualisez un relevé de prestations.
- Visualisez l'historique des règlements.

### >C Centre mieux-être

- > Remplissez votre Questionnaire santé.
- > Créez et enregistrez votre Fiche santé.
- Consultez la bibliothèque Info santé et l'Index des médicaments pour obtenir de l'information.
- Obtenez de l'aide pour profiter efficacement du système de santé canadien.

# D Carte-médicaments

Imprimez votre carte-médicaments personnalisée pour le contrat no 25364. Reportez-vous à la page X pour savoir comment imprimer votre carte-médicaments portant le numéro de contrat 150090 pour les médicaments ne figurant pas sur la liste.

# > E Régimes provinciaux

Renseignez-vous sur le régime d'assurance-maladie de votre province.

# Toutes ces fonctions géniales vous attendent en ligne

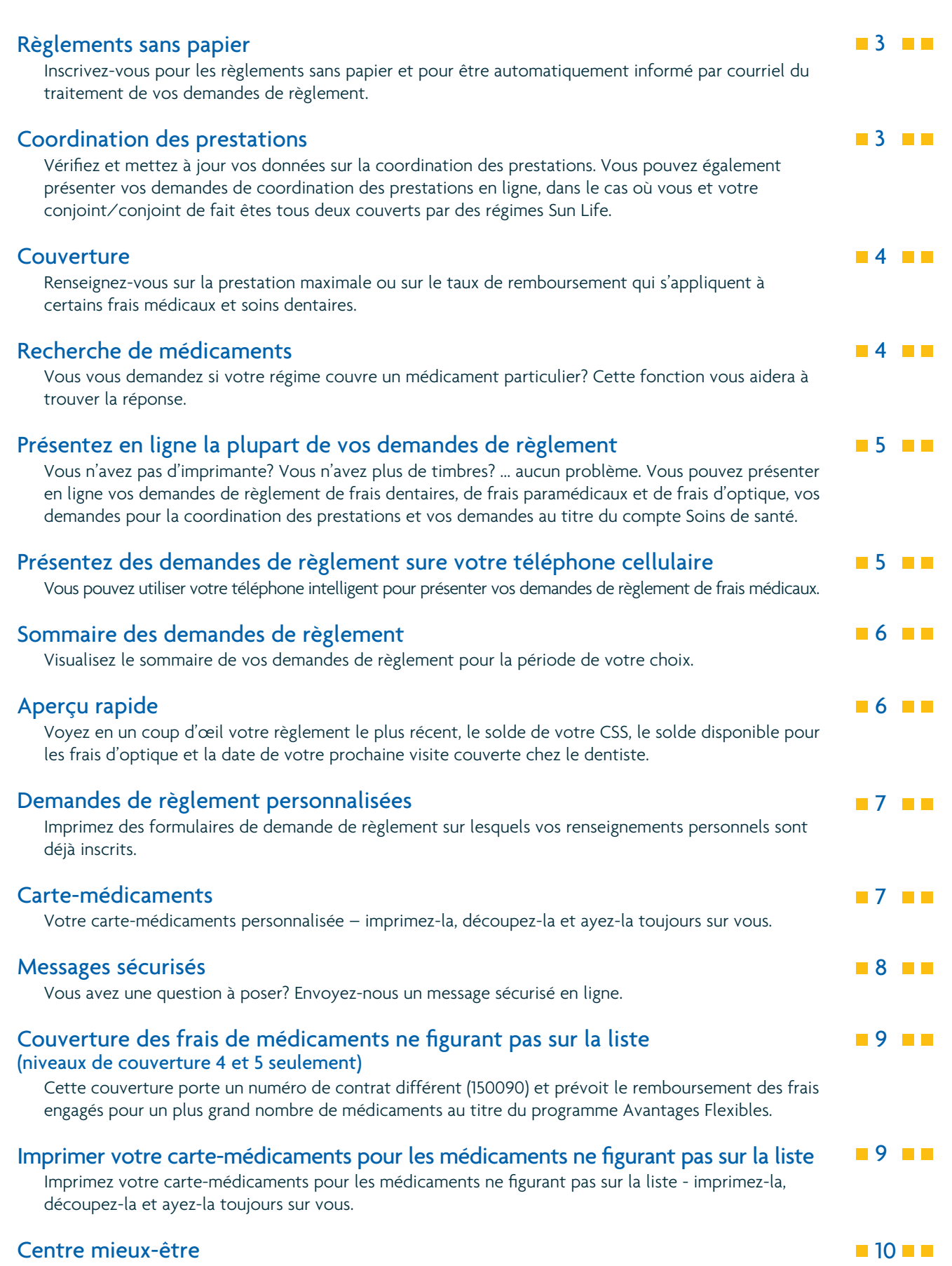

Remplissez le Questionnaire santé ou faites des recherches dans nos ressources sur la santé et les médicaments.

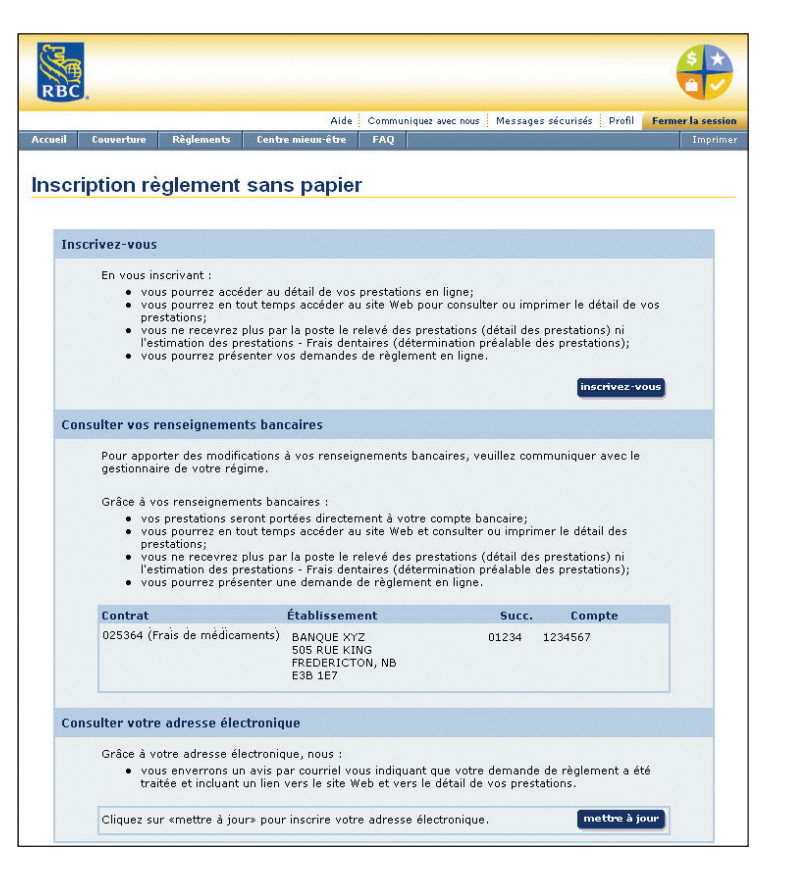

# **Règlements sans papier**

Vous pouvez vous inscrire afin de recevoir vos relevés de prestations en ligne. Si vous nous donnez votre adresse électronique, nous vous enverrons un avis par courriel pour vous faire savoir que votre demande de règlement a été traitée, et que vous pouvez consulter votre relevé des prestations en ligne.

C'est facile, rapide et écologique! Pour vous inscrire :

- Sélectionnez Inscription règlement sans papier dans la section «Je veux voir» (à droite de l'écran).
- > Cliquez sur Inscrivez-vous.

Après avoir enregistré votre adresse électronique, vous devrez la valider en répondant au courriel qui vous sera envoyé automatiquement.

Si vous avez besoin d'une copie papier d'un relevé de prestations – par exemple pour coordonner vos prestations avec celles du régime de votre conjoint ou pour vos dossiers – vous pourrez aisément imprimer vos relevés à partir du site Web.

(Nota : Vos prestations sont automatiquement versées dans votre compte bancaire RBC où votre paie est déposée.)

### Coordination des prestations (CDP)

Êtes-vous couverts, vous ou un membre de votre famille, par le régime de remboursement des frais médicaux ou dentaires de votre conjoint? Si oui, vous pouvez coordonner vos demandes de règlement afin de vous faire rembourser jusqu'à 100 % de vos frais admissibles.

Pour vérifier vos données actuelles sur la CDP :

 Sélectionnez Coordination des prestations dans la section «Je veux voir» (à droite de l'écran).

Pour mettre à jour vos données sur la CDP :

- Sélectionnez Coordination des prestations dans la section «Je veux voir» (à droite de l'écran).
- > Cliquez sur Mettre à jour.
- Sous chaque numéro de contrat, sélectionnez l'énoncé qui s'applique à la couverture de votre conjoint.
- > Lorsque vous avez terminé, cliquez sur envoyer.

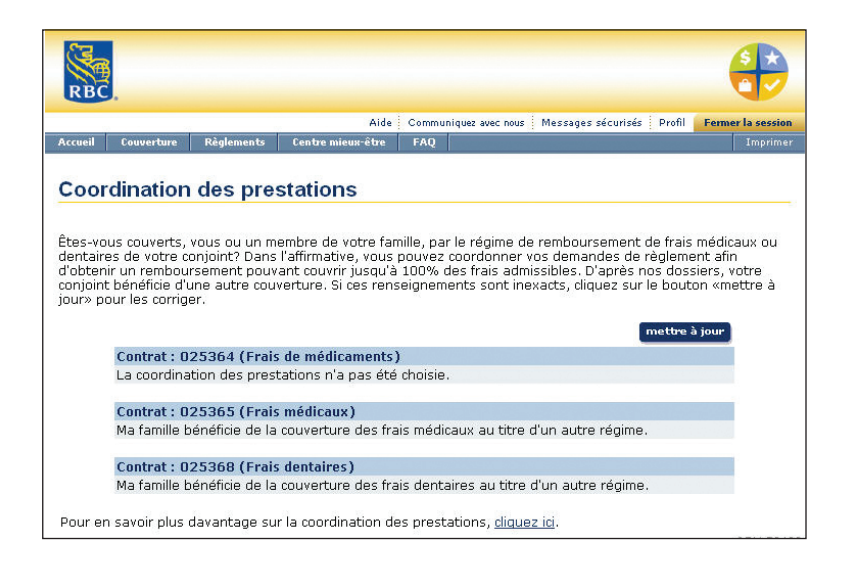

|                                                                                                    | 6                                                                                                    |
|----------------------------------------------------------------------------------------------------|----------------------------------------------------------------------------------------------------|
| BC                                                                                                    |                                                                                                    |
| Aide C                                                                                                    | Communiquez avec nous Messages sécurisés Profil <b>Fermer la session</b>                                                                                                    |
| eil Couverture Règlements Centre mieux-être                                                                                                    | FAQ Imprimer                                                                                                    |
| uverture des frais médicaux                                                                                                    |                                                                                                    |
| /ous êtes couvert par plus d'un contrat. Veuillez                                                                                                    | choisir celui que vous désirez voir.                                                                                                    |
| Contrat :                                                                                                    |                                                                                                    |
| O Frais de médicaments: 025364                                                                                                    |                                                                                                    |
| Erais médicaux: 025365                                                                                                    |                                                                                                    |
|                                                                                                    |                                                                                                    |
| «Participant» ou «Personnes à charge» et un ty<br>que certains types de frais couverts par votre réc<br>renseignements, veuillez vous reporter à votre bi<br>communiquez avec le Centre de service à la clien<br>dans la liste ci-dessous. | pe de trais dans la liste ci-dessous. Veuillez noter<br>jime pourraient ne pas être indiqués. Pour plus de<br>rochure explicative sur les garanties ou<br>tèle au 1 800 305-5905 si les frais ne figurent pas |
| Couverture pour : 💿 Participant 🔿 Personnes                                                                                                    | à charge                                                                                                    |
| Articles orthonédiques                                                                                                    | Produits médicaux et fournitures médicales                                                                                                    |
| Bas à compression régressive                                                                                                    | Appareil - pression positive continue                                                                                                    |
| Bas élastiques à varices                                                                                                    | Articles médicaux - stomie                                                                                                    |
| Chaussures orthopédiques faites sur mesure                                                                                                    | Cathéter                                                                                                    |
| Chaussures orthopétiques (Orthèse)                                                                                                    | Chambre d'inhalation                                                                                                    |
| Couvre-moignon                                                                                                    | Inhalateur Maxi Mist/nebuliseur                                                                                                    |
| Orthòcos plantairos                                                                                                    | Neurostimulateur transcutarie                                                                                                    |
| Semelles orthopédiques - sur ordonnance                                                                                                    | Oxygène - appareils                                                                                                    |
|                                                                                                    |                                                                                                    |
| Articles pour diabétiques                                                                                                    | Prothèses                                                                                                    |
| <u>Autoiet</u><br>Glucomètre (devtromètre                                                                                                    | Membres artificiels - remplacement/réparation                                                                                                    |
| Médijector                                                                                                    | Perruques/nostiches                                                                                                    |
|                                                                                                    | Prothèse mammaire                                                                                                    |
| Diagnostics                                                                                                    | Prothèse oculaire                                                                                                    |
| Analyses de laboratoire dans un lab. commercial                                                                                                    | Soutiens-gorge post-opératoires                                                                                                    |
| Échographie - diagnostic médical                                                                                                    |                                                                                                    |
| Imagerie par résonance magnétique (IRM)                                                                                                    | Prothèses auditives et accessoires                                                                                                    |
| Mammographie                                                                                                    | Appareil auditif - achat (droit)                                                                                                    |
| Prise de sang<br>Padiographia                                                                                                    | Appareir auditif meuló                                                                                                    |
| Scintigraphies                                                                                                    | Annareil auditif - niles                                                                                                    |
| Thermographie /interprétation d'images                                                                                                    | Appareil auditif - réparation (droit)<br>Appareil auditif - réparation (gauche)                                                                                                    |
| quipement médical                                                                                                    | D/                                                                                                    |
| Appareil de compression pneumatique des<br>membres                                                                                                    | Reserves de sang                                                                                                    |
| Incontrol C C                                                                                                    | Sariypiasilla                                                                                                    |

# Couverture

L'option Couverture de chaque contrat vous permet de vous renseigner facilement et rapidement sur la couverture des frais de médicaments et des frais médicaux et dentaires dont vous bénéficiez, vous et les personnes à votre charge en vertu des *Avantages Flexibles*. Vous y trouverez de l'information sur les frais admissibles, ainsi que sur le pourcentage de remboursement et la prestation maximale qui s'appliquent aux frais couverts.

Pour voir le détail de votre couverture :

- Sélectionnez Frais de médicaments, Frais médicaux ou Frais dentaires sous «Couverture» dans la barre de menus bleue.
- Sélectionnez la personne concernée par votre recherche (participant ou personne à charge).
- Sélectionnez le produit, service ou article sur lequel vous cherchez de l'information. Dans le cas des frais dentaires, vous pouvez aussi chercher par code de soins.
- Cliquez sur le lien vos règlements pour voir la liste des demandes de règlement que vous et les membres de votre famille avez présentées pour ce type de frais (sous «Maximums» pour les frais médicaux et sous «Maximum global» pour les frais dentaires).

(Nota : Certains renseignements sur la couverture ne sont peutêtre pas disponibles; pour obtenir toutes les précisions, veuillez consulter la brochure sur vos garanties.)

# Nouveaux employés/Employés nouvellement admissibles

RBC envoie à la Financière Sun Life un fichier de transmission hebdomadaire des renseignements sur l'admissibilité. Une fois que vous avez sélectionné votre couverture dans le système Avantages Flexibles, vous devez compter au maximum une semaine avant de pouvoir accéder à www.masunlife.ca.

#### Recherche de médicaments

Vous vous demandez si votre régime couvre un médicament sur ordonnance particulier? Souhaitez-vous en savoir plus sur un médicament en particulier? Utilisez cette fonction pour lancer une recherche à partir du nom ou du numéro d'identification (DIN) d'un médicament. Le nom du médicament et son numéro DIN sont inscrits sur l'étiquette du contenant et sur le reçu de la pharmacie.

Pour chercher un médicament :

- Sélectionnez Frais de médicaments sous «Couverture» dans la barre de menus bleue.
- > Sélectionnez la personne à qui le médicament est destiné.
- > Entrez le nom ou le numéro d'identification (DIN) du médicament.
- > Cliquez sur rechercher.

Pour en savoir davantage sur un médicament (par exemple, connaître l'affection ou la maladie qu'il sert à traiter, ou ses effets secondaires possibles), cliquez simplement sur le nom du médicament dans la fenêtre des résultats de la recherche.

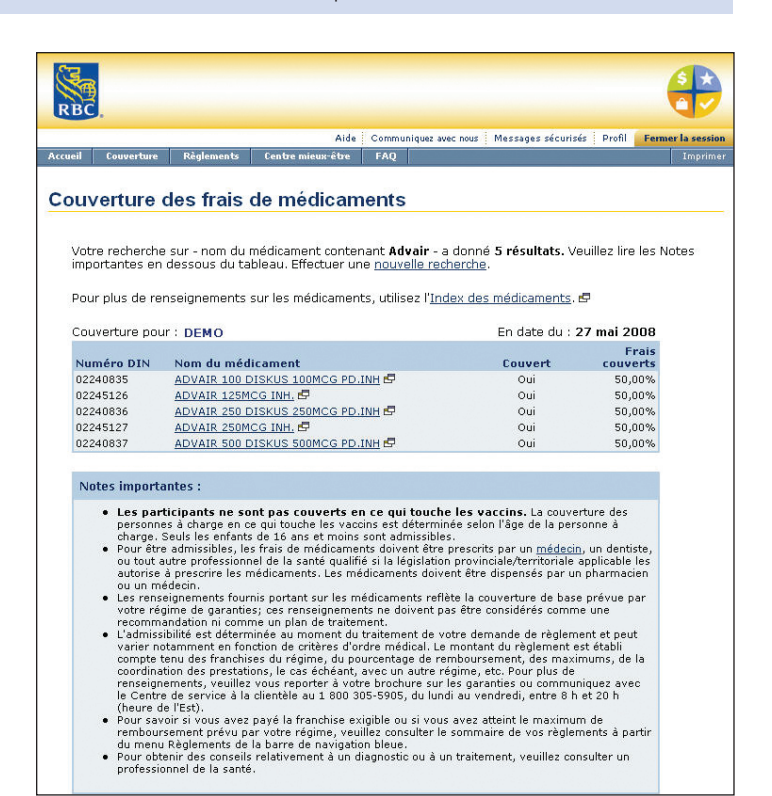

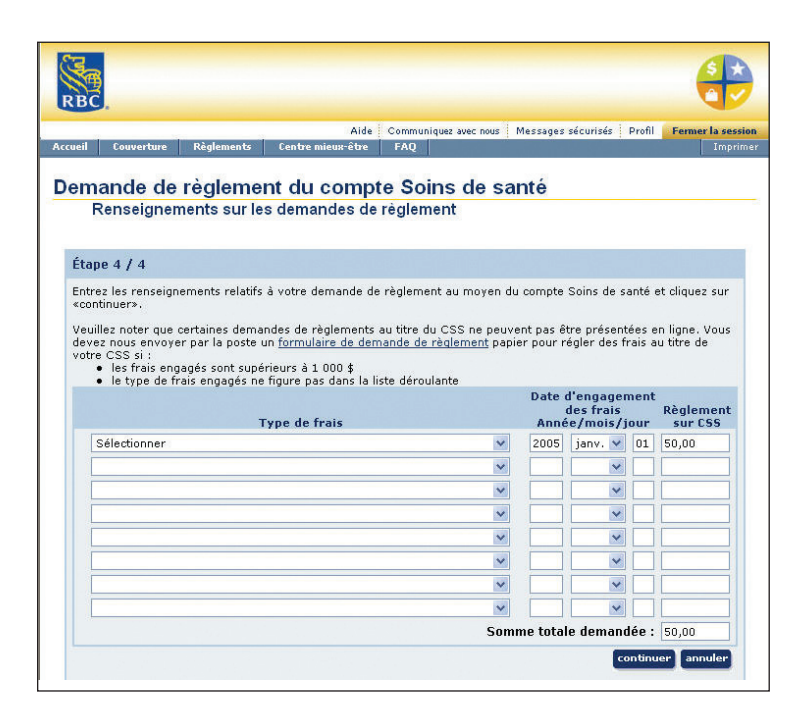

# Présentez vos demandes de règlement en ligne

Rien n'est plus simple! Vous pouvez envoyer vos demandes de règlement directement sur Internet (frais dentaires, frais paramédicaux, frais d'optique, coordination des prestations ou compte Soins de santé). Pas besoin de formulaire papier – entrez simplement les renseignements en ligne. Le système traite votre demande immédiatement; vous recevez par courriel un avis vous indiquant si les frais sont couverts et, si c'est le cas, le montant et le détail des prestations qui vous seront versées.

(Nota : Pour pouvoir utiliser cette fonction, vous devez être inscrit aux règlements sans papier. Voyez les instructions à la page 3.)

Pour présenter vos demandes de règlement en ligne :

- Sélectionnez Remplir une demande de règlement dans la section «Je veux voir» (à droite de l'écran) ou choisissez l'option En ligne sous «Règlements» dans la barre de menus bleue.
- Le processus se déroule en quelques étapes faciles; suivez les instructions à l'écran.

Nous vérifions au hasard les demandes de règlement présentées en ligne; veuillez donc conserver vos reçus et documents originaux pendant 12 mois. Si votre demande de règlement est sélectionnée à des fins de vérification, nous vous demanderons de nous envoyer votre reçu original par la poste.

# Présentez des demandes de règlement sure votre téléphone cellulaire

Selon votre régime, vous pouvez aussi utiliser votre téléphone intelligent pour présenter des demandes de règlement de frais paramédicaux, de frais de médicaments, de frais d'optique et de frais dentaires en téléchargeant gratuitement notre application BlackBerry ou iPhone, ma Sun Life Mobile, à partir de l'App Store d'Apple ou du BlackBerry App World. Les utilisateurs de téléphones Android et d'autres téléphones intelligents munis d'une connexion Internet peuvent accéder à ma Sun Life Mobile à l'addresse m.masunlife.ca. Vous n'avez qu'à entrer l'URL dans le navigateur de votre téléphone intelligent pour pouvoir présenter vos demandes de règlement simplement et rapidement. Pour présenter une demande de règlement :

- Ouvrez une session sur ma Sun Life Mobile en utilisant votre code d'accès et de votre mot de passe.
- Dans le menu principal, sélectionnez ma santé et mon mieux-être.
- Sélectionnez demander un règlement, puis choisissez le type de frais et confirmez vos renseignements personnels.
- > Indiquez la personne concernée par la demande.
- > Entrez les renseignements qui s'appliquent au règlement.
- Lisez les conditions d'utilisation et acceptez-les pour pouvoir continuer.
- > Votre demande sera envoyée instantanément. Et, dans la plupart des cas, votre paiement sera versé directement à votre compte bancaire dans un délai de 48 heures.

Vous pouvez faire le suivi de vos demandes en cours et voir les demandes terminées en sélectionnant **mes dernières demandes** dans le menu **ma santé et mon mieux-être**.

| MENU Demande                             | en ligne – Frais paraméd            | icaux Fermer |
|------------------------------------------|-------------------------------------|--------------|
| Confirmez les re                         | nseignements ci-dessou              | s            |
| La demande de règ<br>Jean Martin         | lement concerne                     | Modifier     |
| Demande 1<br>2011/05/02                  | Demande – Total<br><b>150,00 \$</b> | Modifier     |
| Somme totale que vous avez payée suivant |                                     | 150,00 \$    |
|                                          | Suivant                             |              |
|                                          | Annuler                             |              |

| RBC.                                                                                                    |                                                          |                                                               |                                                                                          |                                     |              |                                   |                              |
|----------------------------------------------------------------------------------------------------|----------------------------------------------------------|---------------------------------------------------------------|------------------------------------------------------------------------------------------|-------------------------------------|--------------|-----------------------------------|------------------------------|
|                                                                                                    | Aide                                                     | Communiquez avec n                                            | nous 🛛 Messages sécuri                                                                   | sés Profil                          | ₿ C          | ommentaires                       | Fermer la session            |
| Accueil Couverture                                                                                                    | Règlements                                               | Centre mieux-être                                             | Sortie du régime                                                                         | FAQ                                 |              |                                   | Imprimer                     |
| Sommaire - F                                                                                                    | rais méd                                                 | icaux et de                                                   | ntaires                                                                                  |                                     |              |                                   |                              |
| <ul> <li>L'écart entre le<br/>par le participa</li> <li>Les frais non a<br/>type de soins,</li> </ul> DEMO Nº de contrat : 02530 | s frais admiss<br>nt<br>dmissibles cor<br>l'excédent sur | ibles et la somme<br>nprennent l'excédi<br>· les maximums pré | versée correspond<br>ent sur les frais rai<br>évus par le régime,<br>01 iany, 2014 au 15 | l à la quote-<br>sonnables r<br>etc | part<br>Iorm | : et à la franc<br>alement exig   | hise payées<br>és pour ce    |
| de contrat : 02550                                                                                                    | - detail des i                                           | Médicament                                                    | engagés pour DEI                                                                         | 10                                  |              |                                   |                              |
| Description des frais<br>Médicaments générique                                                                                   | <b>Da</b> i<br>s 201                                     | tes de service<br>4/01/18-2014/05/02                          | Somm<br>demandé<br>2 140,10                                                              | e Frais i<br>e admissib<br>\$ 10,5  | non<br>les   | Frais<br>admissibles<br>129,60 \$ | Somme<br>versée<br>103,68 \$ |
| Totaux (DEMO)                                                                                                    |                                                          |                                                               | 140,10                                                                                   | \$ 10,5                             | 0\$          | 129,60 \$                         | 103,68 \$                    |
|                                                                                                    |                                                          | Sommair                                                       | e des règlements                                                                         |                                     |              |                                   |                              |
| Somme demandée*<br>Somme versée<br>Frais non remboursé                                                                           | s par votre r                                            | égime*                                                        | 140,10 \$<br>103,68 \$<br>36,42 \$                                                       |                                     |              |                                   |                              |

### Sommaire des demandes de règlement

Cette fonction présente le sommaire des demandes de règlement de frais de médicaments, de frais médicaux et de frais dentaires que vous avez présentées, ainsi que les montants versés au titre des *Avantages Flexibles* pour la période choisie.

Pour voir le sommaire des règlements :

- Sélectionnez Sommaire Frais de médicaments ou Sommaire - Frais médicaux et dentaires sous «Règlements» dans la barre de menus bleue.
- > Indiquez la période que vous souhaitez passer en revue.
- > Cliquez sur visualiser l'historique.

# Aperçu rapide

Lorsque vous ouvrez une session sur le site sur le site **www.masunlife.ca** et que vous sélectionnez les numéros de vos contrats *Avantages Flexibles*, la page Aperçu rapide s'affiche à l'écran. Vous voyez immédiatement la liste des renseignements les plus souvent consultés. Pour obtenir des précisions, cliquez simplement sur le lien voulu :

- Règlement le plus récent votre relevé de prestations le plus récent.
- Solde du compte Soins de santé historique des crédits et des débits.
- > Besoin de lunettes ou de lentilles cornéennes? date du dernier achat effectué pour vous et les personnes à votre charge, solde disponible et date du prochain achat couvert.
- Prochain examen périodique date à compter de laquelle le prochain examen de rappel sera couvert, pour vous et les personnes à votre charge.

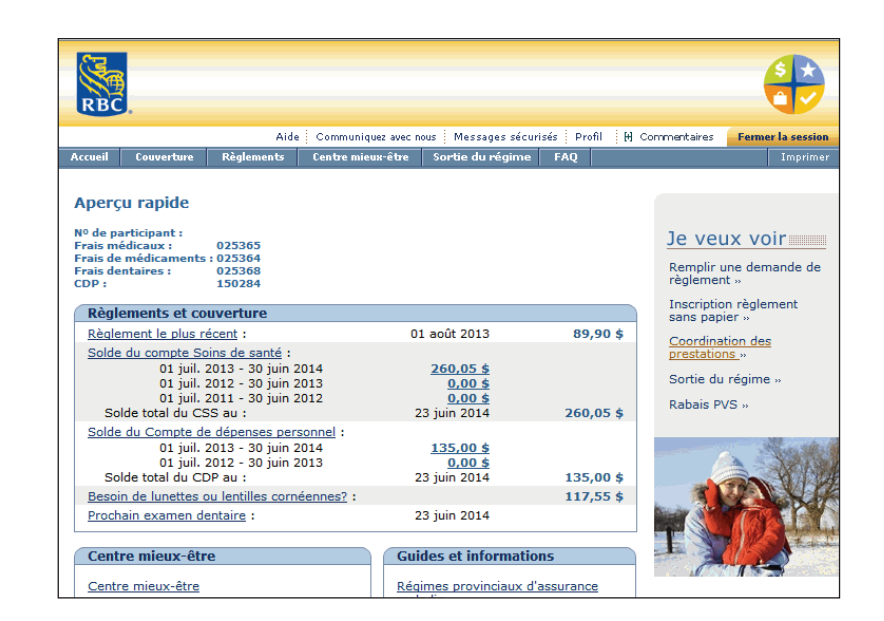

|                                                                                                    | Dema<br>Garanti                                                                                                    | nde<br>e Fra                                                                                                    | e de règle<br>ais médicaux                                                                                                    | ment<br>et comp                                                                                                    | te Soir                                                                                                    | ns de sa                                                                                                    | Fi                                                                                                    | inancière<br>S                                                                                                    | un Lif                                                                       |
|----------------------------------------------------------------------------------------------------|----------------------------------------------------------------------------------------------------|----------------------------------------------------------------------------------------------------|----------------------------------------------------------------------------------------------------|----------------------------------------------------------------------------------------------------|----------------------------------------------------------------------------------------------------|----------------------------------------------------------------------------------------------------|----------------------------------------------------------------------------------------------------|----------------------------------------------------------------------------------------------------|------------------------------------------------------------------------------|
| <ul> <li>Le présent formulaire<br/>Pour les frais dentaire<br/>Garantie Frais dentair</li> <li>Veuillez écrire lisiblen<br/>toutes les sections pou<br/>demande.</li> </ul>                                                                                                    | : doit être utilisé pour<br>:s, veuillez utiliser la l<br>res et compte Soins de<br>nent en caractères d'i<br>ur éviter tout retard d                                                                                                    | tous les<br>Demand<br>santé.<br>mprime<br>ans le tr                                                                                                    | s frais médicaux.<br>le de règlement –<br>rrie et remplir<br>raitement de votre                                                                                                    | <ul> <li>Joignez à la<br/>conservez-t</li> <li>Apposez vo<br/>l'adresse ir<br/>présentatio<br/>www.sunli</li> </ul>                                                                      | a demande<br>en une cop<br>otre signatu<br>ndiquée au<br>on des dem<br><b>ife.ca.</b>                                                              | les reçus <b>o</b><br>ie pour vos<br>ire à la pag<br>bas de la p<br>andes de ré                                                                                    | riginaux de t<br>s dossiers.<br>e 2 et expédie<br>age 2. Certain<br>èglement en li                                                                             | ous les frais e<br>z votre demar<br>is régimes per<br>gne, à l'adres                                                                                                 | ngagés et<br>nde à<br>mettent l<br>se<br>Effacer                             |
| 1 Renseignemen                                                                                                    | ts sur le participa                                                                                                    | ant – re                                                                                                    | emplissez la présente                                                                                                    | section au com                                                                                                    | nplet                                                                                                    |                                                                                                    |                                                                                                    |                                                                                                    |                                                                              |
| Numéro de contrat<br>025365                                                                                                    | Numéro de participant<br>12345678                                                                                                    | P                                                                                                    | Promoteur de régime/emp                                                                                                    | loyeur                                                                                                    |                                                                                                    |                                                                                                    | Langue de préfi<br>correspondance                                                                                                    | érence pour la<br><sup>e</sup> Français                                                                                                    | Anglais                                                                      |
| Nom de famille<br>Dupont                                                                                                    |                                                                                                    | Prénom<br>Jear                                                                                                    | n                                                                                                    |                                                                                                    | Homme<br>Femme                                                                                                    | Date de naiss<br>1955-0                                                                                                    | sance (aaaa-mm-ji)<br>01-01-                                                                                                    | Téléphone (le )                                                                                                    | our)                                                                         |
| Adresse (numéro et rue)                                                                                                    |                                                                                                    |                                                                                                    | Appartement ou<br>bureau                                                                                                    | Ville                                                                                                    |                                                                                                    |                                                                                                    | Province                                                                                                    | Code postal                                                                                                    |                                                                              |
| Présentez les demandes<br>prestations versées, prése                                                                                                    | de règlement reliées a<br>entez une copie du rel                                                                                                    | ux frais<br>evé et d                                                                                                    | votre conjoint êt<br>engagés pour vous au<br>les reçus au régime de<br>angagés pour voime                                                                                                    | es couvert pa<br>i titre de votre ré<br>votre conjoint j                                                                                                    | a <b>r un aut</b><br>égime en pr<br>pour de mar                                                                                                    | re régime<br>emier. Lors<br>ider le règk                                                                                                    | eque vous rece<br>ement de la fra                                                                                                    | vrez le relevé<br>action impayé                                                                                                    | des<br>e des frai                                                            |
| Présentez les demandes<br>prestations versées, prés<br>Présentez les demandes<br>votre régime une copie o<br>Présentez les demandes<br>l'anniversaire arrive en p                                                                                                    | de règlement reliées a<br>entez une copie du rel<br>de règlement reliées a<br>du relevé des prestatio<br>de règlement reliées a<br>premier dans l'année.                                                                                                    | ux frais<br>evé et d<br>ux frais<br>ns et des<br>ux frais                                                                                                    | votre conjoint êt<br>engagés pour vous au<br>es reçus au régime de<br>engagés pour votre o<br>s reçus.<br>engagés pour vos eni                                                                                                    | es couvert pa<br>a titre de votre ré-<br>votre conjoint p<br>onjoint au titre d<br>fants en premier                                                                                      | ar un aut<br>égime en pr<br>pour demar<br>du régime d<br>lieu au régi                                                                              | re régime<br>emier. Lors<br>ider le règle<br>e votre con<br>ime de celu                                                                                            | e<br>ique vous rece<br>ement de la fra<br>joint en prem<br>i d'entre vous                                                                                      | vrez le relevé<br>action impayé<br>ier. Présentez<br>et votre conjo                                                                                                  | des<br>e des frai<br>ensuite à<br>vint dont                                  |
| Présentez les demandes<br>prestations versées, prés<br>Présentez les demandes<br>votre régime une copie c<br>Présentez les demandes<br>l'anniversaire arrive en p<br>Votre conjoint est-il co<br>Nem de femile du conjeit                                                                                                    | de règlement reliées a<br>entez une copie du rel<br>de règlement reliées a<br>du relevé des prestatio<br>de règlement reliées a<br>premier dans l'année.<br>ouvert par un autre r                                                                                                    | ux frais<br>evé et d<br>ux frais<br>ns et des<br>ux frais<br><b>égime?</b>                                                                                                    | rotre conjoint êt<br>engagês pour vous ar<br>les reçus au rêgime de<br>engagês pour votre o<br>s reçus.<br>engagês pour vos enf<br>engagês pour vos enf                                                                                                    | es couvert pa<br>a titre de votre ré<br>votre conjoint j<br>onjoint au titre c<br>fants en premier<br>i Dans l'affirm                                                                    | ar un aut<br>égime en pr<br>pour demar<br>du régime d<br>lieu au régi<br>native, fourn                                                             | re régime<br>emier. Lors<br>ider le règle<br>e votre con<br>ime de celu<br>tir les rensei                                                                          | e<br>ique vous rece<br>ement de la fra<br>joint en prem<br>i d'entre vous<br>ignements suiv                                                                    | vrez le relevé<br>action impayé<br>ier. Présentez<br>et votre conjo<br>ants.                                                                                         | des<br>e des frai<br>ensuite à<br>vint dont                                  |
| Présentez les demandes<br>prestations versées, prés<br>Présentez les demandes<br>votre régime une copie c<br>Présentez les demandes<br>l'anniversaire arrive en p<br><b>Votre conjoint est-il co</b><br>Nom de famille du conjoint                                                                                                    | de règlement reliées a<br>entez une copie du rel<br>de règlement reliées a<br>du relevé des prestatio<br>de règlement reliées a<br>premier dans l'année.<br>ouvert par un autre r                                                                                                    | ux frais<br>evé et de<br>ux frais<br>ns et de<br>ux frais<br>trais<br>pégime?                                                                                                    | rotre conjoint êt<br>engagés pour vous ar<br>les reçus au régime de<br>engagés pour votre o<br>s reçus.<br>engagés pour vos enf<br><u>Non Ou</u><br>n                                                                                                    | es couvert pa<br>a titre de votre ré<br>votre conjoint p<br>onjoint au titre c<br>fants en premier<br>i Dans l'affirm                                                                    | er un aut<br>égime en pr<br>pour demar<br>du régime d<br>lieu au régi<br>native, fourn<br>Date de                                                  | re régime<br>emier. Lors<br>ider le règie<br>e votre con<br>ime de celu<br>ir les rensei<br>naissance (as                                                          | aque vous rece<br>ement de la fra<br>joint en prem<br>i d'entre vous<br>ignements suiv<br>sa-mm-ij)                                                            | vrez le relevé<br>action impayé<br>ier. Présentez<br>et votre conjo<br>ants.<br>pe de couverture<br>individuelle                                                     | des<br>e des frai<br>ensuite à<br>pint dont<br>Familiale                     |
| Présentez les demandes<br>prestations versées, prés<br>Présentez les demandes<br>votre régime une copie é<br>Présentez les demandes<br>l'anniversaire arrive en p<br>Votre conjoint est-il ce<br>Nom de famille du conjoint<br>Demandezvous le règlement                                                                                                    | et e règlement reliées a<br>entez une copie du rel<br>de règlement reliées a<br>du rekvé des prestatio<br>de règlement reliées a<br>premier dans l'année.<br>ouvert par un autre r                                                                                                    | ux frais :<br>evé et d<br>ux frais :<br>ns et de:<br>ux frais :<br><b>régime?</b><br>Prénon                                                                                                    | In the second second se | es couvert pa<br>a titre de votre ré<br>votre conjoint y<br>onjoint au titre c<br>fants en premier<br>i Dans l'affirm<br>oint? Non                                                       | er un aut<br>égime en pr<br>pour demar<br>du régime d<br>lieu au régi<br>native, fourr<br>Date de<br>Oui Dans l                                    | rej régime<br>emier. Lors<br>ider le règie<br>e votre con<br>ime de celu<br>tir les rense i<br>raissance (as<br>affirmative, pr                                    | a due vous rece<br>ement de la fr.<br>joint en prem<br>i d'entre vous<br>agnements suiv<br>aa-mm-ji) Ty<br>récisez :                                           | vrez le relevé<br>action impayé<br>ier. Présentez<br>et votre conjo<br>ants.<br>pe de couverture<br>individuelle                                                     | des<br>e des frai<br>ensuite à<br>vint dont<br>Familiale                     |
| Présentez les demandes<br>prestations versées, près<br>Présentez les demandes<br>votre règime une copie e<br>présentez les demandes<br>l'anniversaire arrive en p<br>Présentez les demandes<br>Votre conjoint est-il co<br>Nom de famille du conjoint<br>Demandez vous lo règiment<br>Si la règime du votre conjoint                                                                                                    | et e règlement reliées a<br>entez une copie du rel<br>de règlement reliées a<br>du rekvé des prestatio<br>de règlement reliées a<br>premier dans l'année.<br>ouvert par un autre r<br>et de fnis qui NE SONT PAS.                                                                                                    | ux frais ,<br>evé et d<br>ux frais ,<br>ns et de:<br>ux frais ,<br><b>végime?</b><br>Prénon<br>couverts p                                                                                                    | Yotre conjoint ĉi<br>engagês pour vous au<br>es reçus au rêgime de<br>engagês pour votre o<br>s reçus.<br>engagês pour vos eni<br>' <u>Non Ou</u><br>n<br>sar le rêgime de votre conj<br>sar le rêgime de votre conj                                                                                                    | es couvert par<br>i titre de votre ri<br>votre conjoint<br>i onjoint au titre c<br>fants en premier<br>i Dans l'affert<br>oint? Non<br>ande au titre des deus<br>p                       | ir un aut<br>égime en pr<br>pour demar<br>du régime d<br>lieu au régi<br>native, fourr<br>Date de<br>Oui Dans l'<br>ar régimes?<br>Non Oui         | emier. Lors<br>der le règk<br>e votre con<br>ime de celu<br>tir les rensei<br>raissance (as<br>affirmative, pr<br>Numéro d                                         | aque vous rece<br>ement de la fra<br>joint en prem<br>i d'entre vous<br>ignements suiv<br>sa-mm-jj) Ty<br>récisez :                                            | vrez le relevé<br>action impayé<br>ier. Présentez<br>et votre conjo<br>ants.<br>pe de couverture<br>individuelle                                                     | des<br>e des frai<br>ensuite à<br>vint dont<br>Familiale<br>ticioant         |
| Présente les demandes<br>prestations versées, prés<br>Présente les demandes<br>votter régime une copie de<br>Présente: les demandes<br>l'anniversaire artive en p<br>Présente: les demandes<br>l'otter conjoint est-il co<br>Nom de famille du conjoint<br>Demandez-vous le réglement<br>Si le régime de votre conjoint<br>Signature du conjoint<br>X                                                                                                    | Arek section NJ You<br>de règlement reliées a<br>sentez une copie du cel<br>du relevé des prestatio<br>du relevé des prestatio<br>de règlement reliées a<br>du relevé des prestation<br>de règlement reliées a<br>souvert par un autre r<br>c de frais qui ME SONT PAS<br>t et établi par la Son Life, ve                                                                                                    | ux frais<br>levé et d<br>ux frais<br>ms et de:<br>ux frais<br><b>régime?</b><br>Prénon                                                                                                    | Otre confoint été en<br>engagis pour vous a<br>les reçus au règène de<br>engagis pour votte o<br>seçus.<br>engagés pour vos enl<br>' <u>Non</u> Ou<br>n<br>ar la régime de votre conj<br>a que nous traitions la dem                                                                                                    | es couvert part<br>i titre de votre ri<br>votre conjoint au titre o<br>ants en premier<br>i Dans l'affirm<br>oint? Non<br>ande au titre des deu<br>p                                     | ar un aut<br>égime en pr<br>pour demar<br>du régime d<br>lieu au régi<br>native, fourr<br>Date de<br>Oui Dane l'<br>en régimes?                    | re régime<br>emier. Lors<br>ader le règle<br>e votre con<br>ime de celu<br>ir les rensei<br>naissance (as<br>affirmative, pr<br>Numéro d                           | e<br>ique vous rece<br>ement de la fra<br>joint en prem<br>i d'entre vous<br>ignements suiv<br>as-mm-ij) Ty<br>récisez :<br>de contrat                         | vrez le relevé ;<br>action impayé<br>ier. Présentez<br>et votre conjo<br>ants.<br>pe de couverture<br>individuelle<br>Numéro de pai                                  | des<br>e des frai<br>ensuite à<br>vint dont<br>Familiale<br>ticioant         |
| Pelerance les demandes<br>prestations versées, prés<br>Pelerance les demandes<br>Pelerance les demandes<br>Pelerance les demandes<br>Pelerance les demandes<br>Pelerance les demandes<br>Nom de familie du conjoint<br>Demandes vous le réglement<br>Si le réglime de votre conjoint<br>Signature du conjoint<br>X<br>Etes-vous également c                                                                                                    | Area section al Y cou<br>de règlement relières a<br>senter, une copie du uri<br>de règlement relières a<br>lu nélevé des prestation<br>de règlement relières a<br>premier dans l'année.<br>couvert par un autre r<br>de frais qui MESONT PAS<br>e et réabil par la Son Life, ve                                                                                                    | régime?                                                                                                    | otre conjoint 42<br>conjagis pour vous au<br>es reçus au règime de<br>engagis pour vos enl<br>"Non Ou<br>ar le régime de votre conj<br>i que nous traitions la dem<br>? Non Ou                                                                                                    | es couvert pa<br>i titre de votre ri<br>votre conjoint au titre o<br>fants en premier<br>i Dans l'affirm<br>oint? Non<br>ande au titre des deu<br>p<br>ai Dans l'affirm                  | ar un aut<br>égime en pr<br>pour demar<br>du régime d<br>lieu au régi<br>native, fourn<br>ar régimes?<br>son Oui<br>mative, fourn                  | re régime<br>emier. Lors<br>ider le règle<br>e votre con<br>ime de celu<br>ir les rensei<br>naissance (as<br>affirmative, pr<br>Numéro d                           | c<br>ique vous rece<br>erment de la fr.<br>ijoint en prem<br>i d'entre vous<br>ignements suiv<br>recisez :<br>de contrat<br>ignements suiv                     | vrez le relevé<br>taction impayé<br>taction impayé<br>et votre conje<br>ants.<br>pe de couverture<br>individuelle<br>Numéro de pat<br>Date (aaa-men<br>rants.        | des<br>e des frai<br>ensuite à<br>vint dont<br>Familiale<br>ticioant<br>+ij) |
| Presentations vertices period<br>protections of the services period<br>protecting and the services period<br>protecting and the services of the<br>protection of the services of the services<br>period the services of the services of the<br>Neuronal Services of the services of the<br>Demandiar vorus is the glument<br>Services of the services of the services<br>Services of the services of the services<br>Services and services of the services<br>Services and services of the services<br>Services and services of the services<br>Services and services of the services<br>Services and services of the services of the services<br>of the services and services of the services of the services<br>of the services of the services of the servi | de règlement reliées a<br>entez une copie du et<br>de règlement reliées a<br>lu rekvé des prestatio<br>de règlement reliées a<br>premier dans l'année.<br>ouvert par un autre r<br>defrais qui ME SONT PAS<br>ces établi par la Sin Life vi<br>ouvert par un autre i<br>de derna qui ME SONT PAS<br>ces établi par la Sin Life vi<br>de de la de la de la de la de la de la de la<br>ouvert par un autre i<br>de la de la de la de la de la de la de la de<br>la de la de la de la de la de la de la de la<br>de la de la de la de la de la de la de la de<br>la de la de la de la de la de la de la de la de<br>la de la de la de la de la de la de la de la de<br>la de la de la de la de la de la de la de la de<br>la de la de la de la de la de la de la de la de la de<br>la de la de la de la de la de la de la de la de la de la de<br>la de la de la de la de la de la de la de la de la de la de<br>la de la de la de la de la de la de la de la de la de<br>la de la de la de la de la de la de la de la de la de<br>la de la de la de la de la de la de la de la de<br>la de la de la de la de la de la de la de la de<br>la de la de la de la de la de la de la de la de<br>la de la de la de la de la de la de la de la de la de<br>la de la de la de la de la de la de la de la de la de<br>la de la de la de la de la de la de la de la de la de la de<br>la de la de l | 15 OU V<br>15 OU V<br>15 OU V<br>15 OU V<br>16 OU V<br>17 OU V<br>18 OU V<br>19 OU V<br>19 | Votre confjoint été<br>configués pour vous au régime de<br>engagés pour vos enli<br>engagés pour vos enli<br>' Non Ou<br>n<br>ar le régime de votre conj<br>i que nous traitions la demi<br>? Non Ou<br>nement de frais qui MESONT                                                                                                    | es coulveit pr<br>a titre de votre en<br>onjoint au titre e<br>fants en premier<br>i Dans l'affirm<br>oint? Non<br>inde au titre des deu<br>p<br>ai Dans l'affirm<br>FAS couverts par la | ar un aut<br>égime en pr<br>pour de mar<br>du régime d<br>lieu au régi<br>native, fourt<br>a régimes?<br>sion Oui<br>mative, fourt<br>uute régime? | re régime<br>emier. Lors<br>ider le règle<br>e votre con<br>ime de celu<br>tir les renseis<br>raissance (aa<br>affirmative, pr<br>Numéro d<br>nir les rense<br>Non | a scalar outs recee<br>rement de la fr.<br>joint en prem<br>i d'entre vous<br>ignements suiv<br>ecisea :<br>ignements suiv<br>ignements suiv<br>ignements suiv | vrez le relevé i<br>action impayé<br>ier. Présentez<br>et votre conjo<br>ants.<br>pe de couverture<br>individuelle<br>bate (asas-men<br>rants.<br>imative, pet cisez | des<br>e des frai<br>ensuite à<br>sint dont<br>Familiale<br>ticloant<br>+il) |

# Demandes de règlement personnalisées

Les formulaires de demande de règlement qui se trouvent sur le site sur le site **www.masunlife.ca** contiennent déjà votre numéro de contrat, votre numéro de participant, votre nom, votre date de naissance et votre adresse. Vous n'avez plus qu'à imprimer le formulaire voulu, finir de le remplir et l'envoyer.

Pour télécharger un formulaire personnalisé de demande de règlement :

- Sélectionnez Imprimer un formulaire papier sous «Règlements» dans la barre de menus bleue.
- > Dans la liste, choisissez le formulaire dont vous avez besoin.

(Nota : Vous aurez besoin du logiciel Adobe Acrobat Reader, que vous pouvez télécharger sans frais.)

# Imprimer votre carte-médicaments pour les médicaments ne figurant pas sur la liste

Votre couverture des frais de médicaments ne figurant pas sur la liste porte un numéro de contrat différent de celui de votre couverture actuelle. Pour imprimer une carte-médicaments portant cet autre numéro de contrat, assurez-vous d'abord que vous avez cliqué sur la section du site Web relative au régime de remboursement des frais de médicaments ne figurant pas sur la liste (voir ci-dessus), puis suivez les étapes habituelles pour imprimer une carte :

- Sélectionnez Imprimer une carte-médicaments sous «Je veux voir» (à droite de l'écran).
- > Dans la barre de menus bleue, sélectionnez Imprimer.

Votre carte-médicaments pour le contrat 25364 doit être utilisée en premier pour l'achat de vos médicaments (premier payeur). Votre carte-médicaments pour le contrat 150090 (médicaments ne figurant pas sur la liste) doit être utilisée en deuxième pour l'achat de vos médicaments (deuxième payeur). Si votre conjoint est également couvert par un régime qui comporte une carte-médicaments, votre pharmacien peut transmettre les demandes de règlement électroniques à tous les régimes en même temps : une demande au titre de vos deux régimes et une autre au titre du régime de votre conjoint pour le solde impayé. C'est ce qu'on appelle la coordination des prestations. Si vous et votre conjoint bénéficiez tous deux de la couverture des personnes à charge, les demandes de règlement se rapportant aux enfants à votre charge doivent être présentées en premier lieu au titre du ou des régimes de celui d'entre vous dont l'anniversaire arrive en premier dans l'année civile.

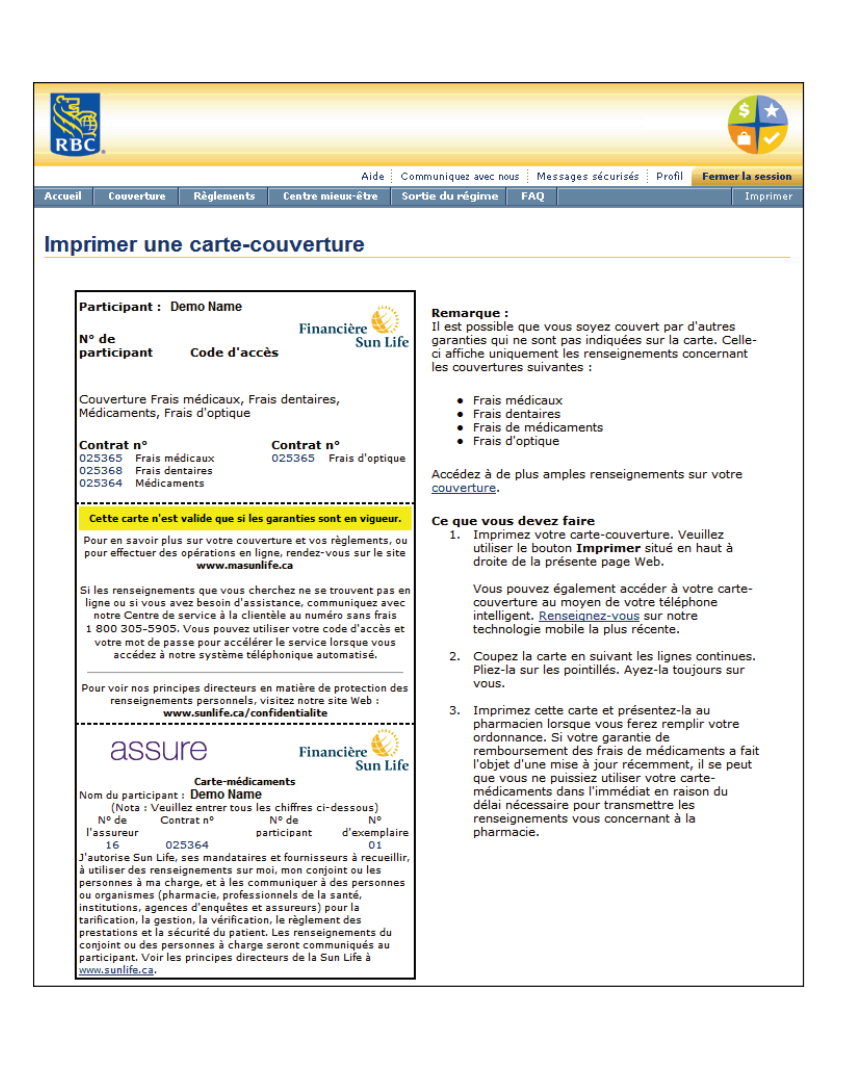

| RBC.                                                                                                    |
|----------------------------------------------------------------------------------------------------|
| Communiquez avec nous                                                                                                    |
|                                                                                                    |
| virosago securi se<br>Dans le cadre de notre engagement à protéger vos renseignements personnels, la page de composition d'un message<br>sécurisé ne demeure active que pendant 18 minutes à partir du moment où vous l'ouvrez. Une fois les 18 minutes écoulées<br>votre session prend automatiquement fin. |
| Si vous avez besoin de plus de temps, composez votre message au moyen d'un logiciel de traitement de texte, copiez ensu<br>le texte dans cette page et envoyez-le.                                                                                                    |
| De : ÉMILIE GAGNÉ<br>Pour : Service au client<br>Au sujet de : Renseignements sur les règlements groupe - Renseignements généraux<br>Objet :                                                                                                    |
| - sélectionnez -                                                                                                    |
| Votre message :                                                                                                    |
| ~                                                                                                    |
| Nota : Veuillez ouvrir une session et vérifier votre Centre de messages sécurisés pour obtenir la réponse à votre question.<br>Pour des raisons de sécurité nous ne vous enverrons pas la réponse par courriel.                                                                                              |
| Voulez-vous que nous vous avisions par courriel lorsque notre réponse sera ajoutée à votre Centre de messages sécurisés<br>⊙ Oui _◯ Non                                                                                                    |
| Si oui, veuillez taper votre adresse électronique ci-dessous ou assurez-vous que l'adresse électronique ci-dessous est la bonne.                                                                                                    |
| egagne@compagnie.com                                                                                                    |
| Annuler Envoyer                                                                                                    |

### Messages sécurisés

Si vous n'avez pas le temps de nous téléphoner ou si vous avez une question de nature confidentielle à nous poser, vous pouvez nous envoyer un message sécurisé par l'entremise de notre site Web.

Pour nous envoyer un message sécurisé :

- Au-dessus de la barre de menus, sélectionnez Messages sécurisés.
- > Une nouvelle fenêtre du navigateur s'ouvrira.
- > Cliquez sur Créer un nouveau message.
- Dans la liste déroulante, sélectionnez le sujet de votre question ou de votre commentaire.
- > Cliquez sur le lien message sécurisé.
- > Tapez votre question dans la boîte Objet.
- Si vous voulez recevoir un avis par courriel lorsque nous aurons répondu à votre message, sélectionnez Oui (vous devrez alors fournir une adresse électronique).
- Cliquez sur Envoyer pour nous transmettre votre message en toute sécurité.

| RBC                                                                    |                                                               |                          |                          |                |  |  |
|------------------------------------------------------------------------|---------------------------------------------------------------|--------------------------|--------------------------|----------------|--|--|
|                                                                        | Aide Communiquez                                              | avec nous Messages séc   | urisés Profil <b>Fem</b> | ner la session |  |  |
| ccueil Centre de ressources                                            |                                                               |                          | Changer de cod           | e English      |  |  |
| Le 24 juin 2014<br>À LIRE                                              | ma santé et mon mieux-être<br>Frais médicaux/Frais de médicau | ments/Frais              | Préférences              | V v            |  |  |
| Frais de massothérapie :                                               | Centre mieux-être                                             | 1/025368                 |                          |                |  |  |
| Changements à compter<br>du 1er janvier                                | ma couverture                                                 | Besoin de lunet          | tes ou lentilles corn    | éennes?        |  |  |
| RBC : Comparaison des                                                  | mes règlements                                                | Prochain examen dentaire |                          |                |  |  |
| listes de médicaments sur<br>ordonnance                                | Compte de dépenses personnel                                  | Sortie du régim          | e                        |                |  |  |
| Nouveau! Donnez votre<br>feed-back à propos du<br>site Web ma Sun Life | Je veux voir 💌                                                |                          |                          |                |  |  |
| Plus d'ontions de                                                      | Frais médicaux » 150090                                       |                          |                          |                |  |  |
| règlement en ligne pour<br>vous                                        | ma couverture                                                 | Sortie du régim          | e                        |                |  |  |
| NOUVEAU : Outil de<br>recherche des tarifs<br>dentaires en Alberta 🗗   | Je veux voir                                                  |                          |                          |                |  |  |
| Votre opinion pourrait<br>vous faire gagner! 🗗                         |                                                               |                          |                          |                |  |  |
| Faites une mise au point<br>avec l'Outil de répartition                | mon avenir financier                                          |                          | Préférences              |                |  |  |
| de l'actif<br>Législation - Lutte contre<br>le blanchiment d'argent -  | REAER<br>mon centre financier                                 |                          |                          |                |  |  |
| Inform./Q&R                                                            | Régime d'épargne-retraite du REA                              | ER (RER)                 |                          |                |  |  |
| Vos renseignements                                                     | PDDR du DEAED (DDDR)                                          |                          |                          |                |  |  |

# Couverture des frais de médicaments ne figurant pas sur la liste (niveaux de couverture 4 et 5 seulement)

Si vous avez opté pour le niveau de couverture 4 ou 5, votre régime couvre aussi des médicaments qui ne figurent pas sur la liste des médicaments remboursés. Cette couverture porte un numéro de contrat différent (150090) et prévoit le remboursement des frais engagés pour un plus grand nombre de médicaments au titre du programme Avantages Flexibles. Si vous bénéficiez de cette couverture, certaines des caractéristiques du régime seront différentes de ce qui a été décrit précédemment dans le guide.

À la page d'accueil, vous trouverez un lien vers le régime de remboursement de frais de médicaments ne figurant pas sur la liste. Cliquez ici pour voir des précisions sur ce régime, imprimer une carte-médicaments portant le numéro de contrat 150090 ou présenter une demande de règlement pour des médicaments ne figurant pas sur la liste.

# Imprimer votre carte-médicaments pour les médicaments ne figurant pas sur la liste

Votre couverture des frais de médicaments ne figurant pas sur la liste porte un numéro de contrat différent de celui de votre couverture actuelle. Pour imprimer une carte-médicaments portant cet autre numéro de contrat, assurez-vous d'abord que vous avez cliqué sur la section du site Web relative au régime de remboursement des frais de médicaments ne figurant pas sur la liste (voir ci-dessus), puis suivez les étapes habituelles pour imprimer une carte :

- Sélectionnez Imprimer une carte-médicaments sous «Je veux voir» (à droite de l'écran)
- > Dans la barre de menus bleue, sélectionnez Imprimer

Votre carte-médicaments pour le contrat 25364 doit être utilisée en premier pour l'achat de vos médicaments (premier payeur). Votre cartemédicaments pour le contrat 150090 (médicaments ne figurant pas sur la liste) doit être utilisée en deuxième pour l'achat de vos médicaments (deuxième payeur). Si votre conjoint est également couvert par un régime qui comporte une carte-médicaments, votre pharmacien peut transmettre les demandes de règlement électroniques à tous les régimes en même temps : une demande au titre de vos deux régimes et une autre au titre du régime de votre conjoint pour le solde impayé. C'est ce qu'on appelle la coordination des prestations. Si vous et votre conjoint bénéficiez tous deux de la couverture des personnes à charge, les demandes de règlement se rapportant aux enfants à votre charge doivent être présentées en premier lieu au titre du ou des régimes de celui d'entre vous dont l'anniversaire arrive en premier dans l'année civile.

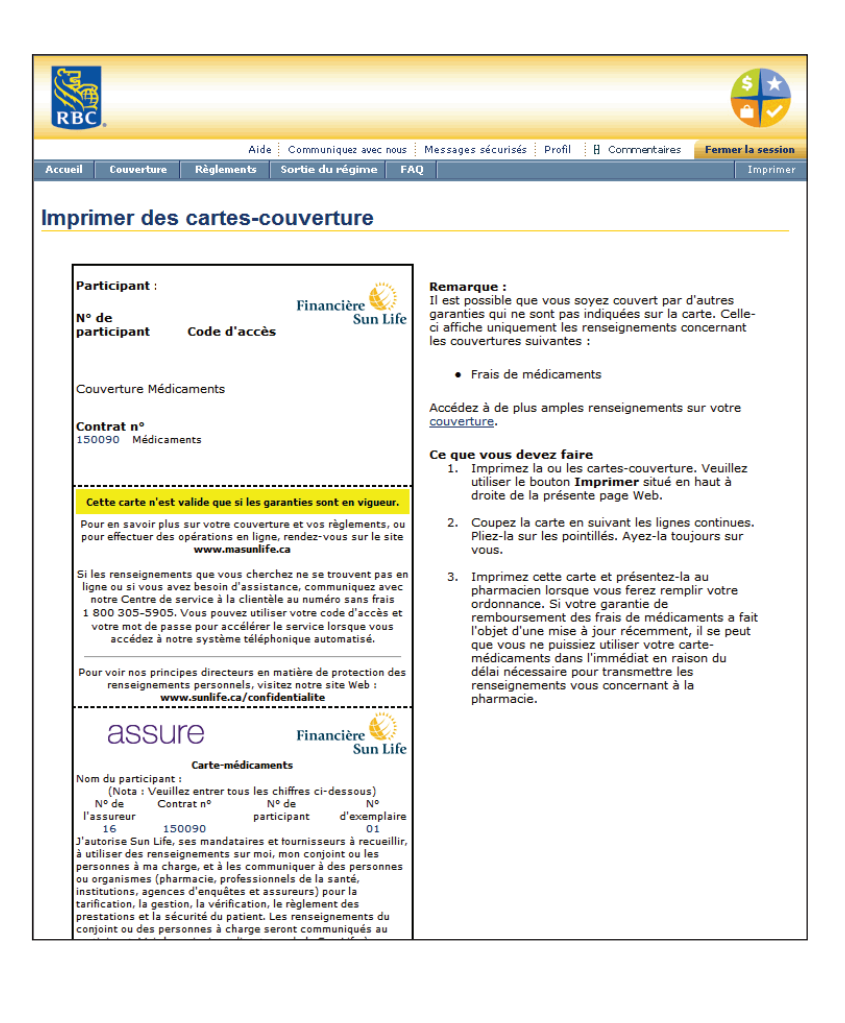

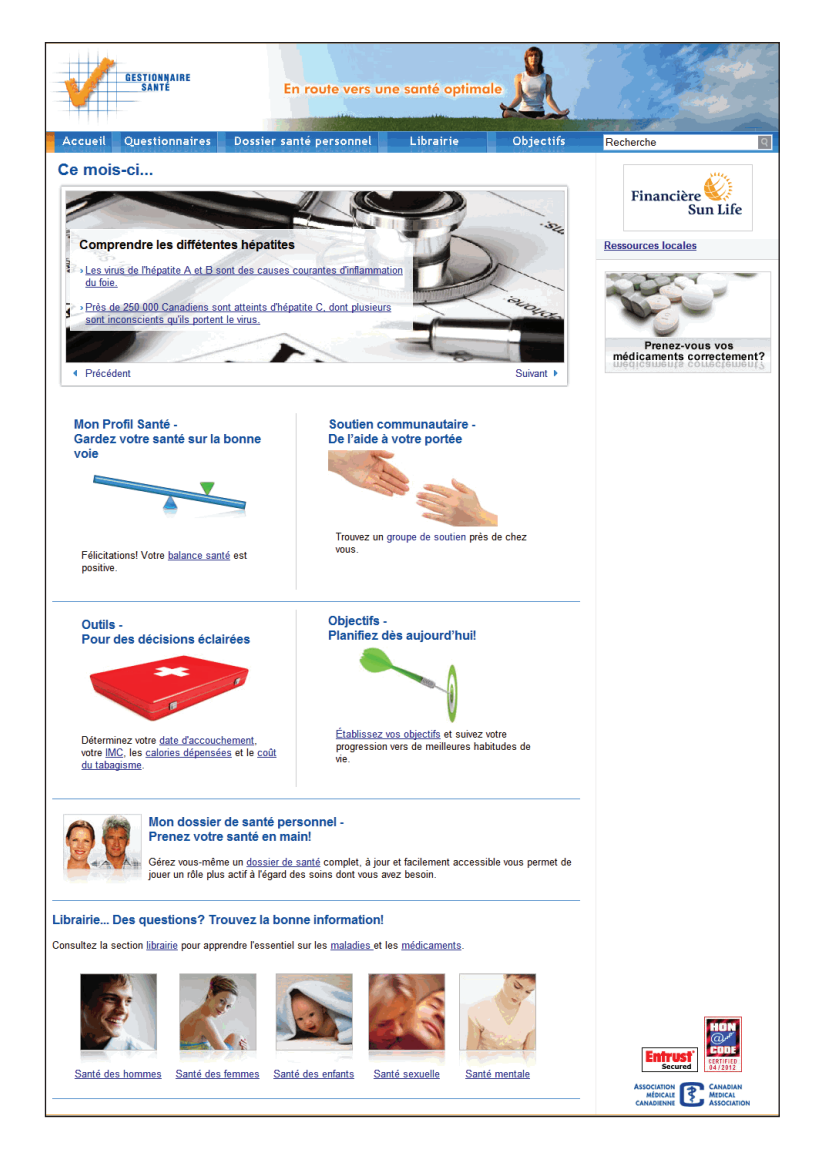

# Des questions?

Pour toute question au sujet des fonctions décrites dans la présente communication ou sur la façon d'accéder au site **www.masunlife. ca** vous n'avez qu'à appeler notre Centre de service à la clientèle au 1 800 305-5905, du lundi au vendredi entre 8 h et 20 h (heure de l'Est).

#### Centre mieux-être

Vous cherchez de l'information fiable sur la santé et les médicaments? Notre Centre mieux-être a les réponses à vos questions et préoccupations en matière de santé.

Questionnaire santé – Répondez à ce bref questionnaire confidentiel pour évaluer votre santé et vos habitudes de vie, et identifier les facteurs de risque éventuels. En plus de connaître votre résultat sur la Balance santé, vous recevrez des conseils personnalisés sur la façon d'élaborer votre propre programme d'amélioration de la santé.

Fiche santé – Créez un dossier électronique entièrement confidentiel dans lequel vous enregistrerez des renseignements sur votre état de santé (allergies, examens et interventions antérieurs, vaccins reçus, etc.) et qui sera sauvegardé dans un seul endroit auquel vous avez accès en tout temps. Tous vos renseignements personnels entrés sur ce site sont conservés conformément aux lois canadiennes sur la protection des renseignements personnels. Vous pouvez aussi créer des fiches santé pour les membres de votre famille.

**Info santé** – Recherchez de l'information sur de nombreux sujets liés à la santé et aux différentes affections (causes, symptômes, diagnostic, traitement et prévention).

**Index des médicaments** – Recherchez de l'information sur plus de 10 000 médicaments, (usage approprié, interactions, effets secondaires, dosage et contre-indications).

Guide des soins de santé canadien – Vous avez besoin d'aide pour profiter efficacement du système de santé canadien? Recherchez des médecins, des cliniques ou des groupes de soutien communautaires dans votre région, renseignez-vous sur les délais d'attente et bien plus.

Pour accéder à ces ressources:

- > Dans la barre de menus bleue, sélectionnez Centre mieux-être.
- > Sélectionnez la ressource que vous souhaitez utiliser.
- Les sites Web Gestionnaire santé et Navigateur canadien des services de santé s'ouvriront dans une nouvelle fenêtre.

Nota : N'oubliez pas de retourner sur **masunlife.ca** et de fermer votre session.

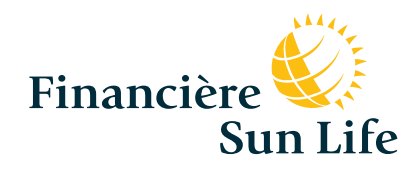

PDF5775-F (06-14) cr-rn